## Servizi a Domanda Individuale

| ggetto M                                 | ario Rossi                                                              |           |                                        |                                         |              |                         |                         |
|------------------------------------------|-------------------------------------------------------------------------|-----------|----------------------------------------|-----------------------------------------|--------------|-------------------------|-------------------------|
| DICE FIS                                 | CALE MRARSS30A70                                                        | F205W     | IATO A Milan                           | IL 00-0                                 | 0000-0       |                         |                         |
| ESIDENTE                                 | IN                                                                      | CAP 20    | 900 COMU                               | NE MONZA (MB)                           |              |                         |                         |
| LLULARE                                  | 38912345678 MO                                                          | DIFICA    |                                        |                                         |              |                         |                         |
| MAIL <sup>mari</sup>                     | o.rossi@gmail.com                                                       |           | MODIF                                  | ICA                                     |              |                         |                         |
| odalità                                  | DI PAGAMENTO SDD                                                        | IBAN IT02 | F000000000                             | 000000000000000000000000000000000000000 | MODIFICA     |                         |                         |
| Schoola                                  | Hagamonti ( c                                                           | municazio |                                        | dotraibili por 770                      |              | •                       |                         |
| Scheua                                   |                                                                         | municazio | in opese                               | detraibili per 750                      |              |                         |                         |
| UTENTI<br>Utenti Co                      | I COLLEGATI Rossi Car                                                   | nonicazio |                                        |                                         |              |                         |                         |
| UTENTI<br>Utenti Co<br>Servizio          | I COLLEGATI Rossi Car<br>ollegati 🖲 ——————————————————————————————————— | 10        | Data Inizio                            | Utente                                  | Dati Nascita | Divisione               | Funzioni                |
| UTENTI<br>Utenti Co<br>Servizio<br>MENSA | I COLLEGATI Rossi Car<br>ollegati 🖲 ———<br>Articolo<br>Prezzo<br>PASTO  | 10        | Data Inizio<br>Data Fine<br>01-09-2022 | Utente<br>Rossi Carlo                   | Dati Nascita | I Divisione<br>PRIMARIA | Funzioni<br>Rilevazioni |

Per modificare la modalità di pagamento bisogna cliccare sulla parola "MODIFICA"

Apparirà una tendina con le opzioni "RICARICA" o "SDD"

POSIZIONI E PAGAMENTI Servizi scolastici ed educativi

Nel primo caso (RICARICA) l'utente dovrà provvedere a pagare il debito accumulato ad ogni inizio mese

Nel secondo caso (SDD) bisogna inserire i 27 caratteri dell'IBAN, (l'intestatario o cointestatario del conto deve essere il genitore pagante) e l'addebito arriverà automaticamente sul conto indicato

Effettuata la scelta bisogna cliccare su "CONFERMA" concludendo così la procedura.